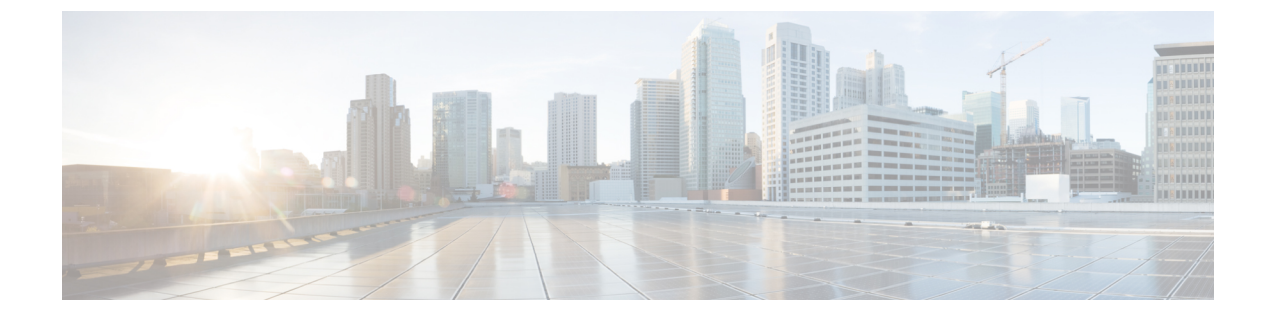

# オンライン診断の設定

- 機能情報の確認, 1 ページ
- ・ オンライン診断の設定に関する情報,2ページ
- ・オンライン診断の設定方法,2ページ
- ・オンライン診断のモニタリングおよびメンテナンス,8ページ
- オンライン診断テストの設定例,8ページ
- オンライン診断に関する追加情報, 10 ページ
- ・オンライン診断設定の機能履歴と情報,12ページ

## 機能情報の確認

ご使用のソフトウェアリリースでは、このモジュールで説明されるすべての機能がサポートされているとは限りません。最新の機能情報および警告については、使用するプラットフォームおよびソフトウェアリリースの Bug Search Tool およびリリース ノートを参照してください。このモジュールに記載されている機能の詳細を検索し、各機能がサポートされているリリースのリストを確認する場合は、このモジュールの最後にある機能情報の表を参照してください。

プラットフォームのサポートおよびシスコソフトウェアイメージのサポートに関する情報を検索 するには、Cisco Feature Navigator を使用します。Cisco Feature Navigator には、http://www.cisco.com/ go/cfn からアクセスします。Cisco.com のアカウントは必要ありません。

#### 関連トピック

ソフトウェア設定のトラブルシューティングの機能履歴と情報

## オンライン診断の設定に関する情報

### オンライン診断

オンライン診断では、スイッチが稼働中のネットワークに接続している間に、スイッチのハード ウェア機能をテストし、確認できます。

オンライン診断には、異なるハードウェアコンポーネントをチェックするパケット交換テストが 含まれ、データパスおよび制御信号が確認されます。

オンライン診断では、次の領域の問題が検出されます。

- •ハードウェア コンポーネント
- •インターフェイス(イーサネットポートなど)
- ・はんだ接合

オンライン診断は、オンデマンド診断、スケジュール診断、ヘルスモニタリング診断に分類でき ます。オンデマンド診断は、CLIから実行されます。スケジュールされた診断は、動作中のネッ トワークにスイッチが接続されているときに、ユーザが指定した間隔または指定した時刻に実行 されます。ヘルスモニタリングは、バックグラウンドでユーザが指定した間隔で実行されます。 デフォルトでは、30 秒ごとにヘルスモニタリングテストが実行されます。

オンライン診断を設定したあと、手動で診断テストを開始したり、テスト結果を表示したりでき ます。また、スイッチまたはスイッチスタックに設定されているテストの種類、およびすでに実 行された診断テスト名を確認できます。

## オンライン診断の設定方法

### オンライン診断テストの開始

スイッチで実行する診断テストを設定しスイッチ、diagnostic start 特権 EXEC コマンドを使用し て診断テストを開始します。

テストを開始したら、テストプロセスの停止はできません。

手動でオンライン診断テストを開始するには、次の特権 EXEC コマンドを使用します。

#### 手順の概要

1. diagnostic start switch numbertest {name | test-id | test-id-range | all | basic | complete | minimal | non-disruptive | per-port}

#### 手順の詳細

|     | コマンドまたはアクション                                                                                                    | 目的                                                                     |
|-----|----------------------------------------------------------------------------------------------------|------------------------------------------------------------------------|
| ステッ | diagnostic start switch numbertest                                                                                | 診断テストを開始します。                                                           |
| ブ1  | <pre>{name   test-ta   test-ta-range   an   basic<br/>  complete   minimal   non-disruptive<br/>  per-port}</pre> | switch number キーワードは、スタック構成スイッチのみでサポートされます。                            |
|     |                                                                                                    | 次のいずれかのオプションを使用してテストを指定できます。                                           |
|     | 191] :                                                                                                    | • name: テストの名前を入力します。                                                  |
|     | Switch# diagnostic start switch<br>2 test basic                                                                   | • <i>test-id</i> : テストの ID 番号を入力します。                                   |
|     |                                                                                                    | <ul> <li>test-id-range:カンマとハイフンで区切ってテストIDの範囲を整数<br/>で入力します。</li> </ul> |
|     |                                                                                                    | •all: すべてのテストを開始します。                                                   |
|     |                                                                                                    | • basic:基本テストスイートを開始します。                                               |
|     |                                                                                                    | • complete : 完全なテスト スイートを開始します。                                        |
|     |                                                                                                    | • minimal : 最小限のブートアップ テスト スイートを開始します。                                 |
|     |                                                                                                    | • non-disruptive : ノンディスラプティブテストスイートを開始します。                            |
|     |                                                                                                    | • per-port : ポート単位のテスト スイートを開始します。                                     |

### オンライン診断の設定

診断モニタリングをイネーブルにする前に、障害しきい値およびテストの間隔を設定する必要が あります。

## オンライン診断のスケジューリング

特定のスイッチについて指定した時間、または日、週、月単位でオンライン診断をスケジューリングできます。スケジューリングを削除するには、コマンドの no 形式を入力します。

#### 手順の概要

- 1. configureterminal
- 2. diagnostic schedule switch numbertest {name | test-id | test-id-range | all | basic | complete | minimal | non-disruptive | per-port} {daily | on mm dd yyyy hh:mm | port inter-port-number port-number-list | weekly day-of-week hh:mm}

### 手順の詳細

|           | コマンドまたはアクション                                                                                                    | 目的                                                                                                    |
|-----------|----------------------------------------------------------------------------------------------------|----------------------------------------------------------------------------------------------------|
| ステッ<br>プ1 | configureterminal                                                                                                    | グローバル コンフィギュレーション モードを開始します。                                                                                                    |
|           | 例:                                                                                                    |                                                                                                    |
|           | Switch# configure terminal                                                                                                    |                                                                                                    |
| ステッ<br>プ2 | diagnostic schedule switch numbertest<br>{name   test-id   test-id-range   all   basic<br>  complete   minimal   non-disruptive  <br>per-port} {daily   on mm dd yyyy hh:mm<br>  port inter-port-number port-number-list<br>  weekly day-of-week hh:mm}<br>何 :<br>Switch(config) # diagnostic schedule<br>switch 3 test 1-5 on July 3 2013<br>23:10 | <ul> <li>特定日時のオンデマンド診断テストをスケジュールします。</li> <li>switch number キーワードは、スタック構成スイッチだけでサポートされます。範囲は1~4です。</li> <li>スケジュールするテストを指定する場合は、次のオプションを使用します。</li> <li><i>name</i>: show diagnostic content コマンドの出力に表示されるテストの名前です。</li> <li><i>test-id</i>: show diagnostic content コマンドの出力に表示されるテストの ID 番号です。</li> </ul> |
|           |                                                                                                    | • <i>test-id-range</i> : show diagnostic content コマンドの出力に表示されるテストの ID 番号です。                                                                                                    |
|           |                                                                                                    | ・all: すべてのテスト ID                                                                                                    |
|           |                                                                                                    | • basic:基本的なオンデマンドの診断テストを開始します。                                                                                                    |
|           |                                                                                                    | • complete:完全なテストスイートを開始します。                                                                                                    |
|           |                                                                                                    | • minimal:最小限のブートアップテストスイートを開始します。                                                                                                    |
|           |                                                                                                    | • non-disruptive : ノンディスラプティブテストスイートを開始します。                                                                                                    |
|           |                                                                                                    | • per-port : ポート単位のテスト スイートを開始します。                                                                                                    |
|           |                                                                                                    | テストは次のようにスケジュールできます。                                                                                                    |
|           |                                                                                                    | •毎日: daily hh:mm パラメータを使用します。                                                                                                    |
|           |                                                                                                    | <ul> <li>特定日時: on mm dd yyyy hh:mm パラメータを使用します。</li> </ul>                                                                                                    |
|           |                                                                                                    | •毎週:weekly day-of-week hh:mm パラメータを使用します。                                                                                                    |

### ヘルス モニタリング診断の設定

スイッチが稼働中のネットワークに接続されている間に、スイッチに対しヘルスモニタリング診断テストを設定できます。ヘルスモニタリングテストの実行間隔を設定したり、テスト失敗時の スイッチのsyslogメッセージ生成をイネーブルにしたり、特定のテストをイネーブルにできます。 テストをディセーブルにするには、コマンドの no 形式を入力します。

デフォルトでは、ヘルスモニタリングはディセーブルですが、スイッチはテストの失敗時にSyslog メッセージを生成します。

ヘルスモニタリング診断テストを設定し、イネーブルにするには、次の手順を実行します。

#### 手順の概要

- 1. enable
- 2. configureterminal
- **3.** diagnostic monitor intervalswitch *number*test {*name* | *test-id* | *test-id-range* | **all**} *hh:mm:ss milliseconds day*
- 4. diagnostic monitor syslog
- **5.** diagnostic monitor thresholdswitch *number number*test {*name* | *test-id* | *test-id-range* | **all**} failure count *count*
- 6. diagnostic monitorswitch numbertest {name | test-id | test-id-range | all}
- 7. end
- **8**. show running-config
- 9. copy running-config startup-config

#### 手順の詳細

|       | コマンドまたはアクション                                                                                                    | 目的                                                          |
|-------|----------------------------------------------------------------------------------------------------|-------------------------------------------------------------|
| ステップ1 | enable                                                                                                    | 特権 EXEC モードをイネーブルにします。パスワードを入力します(要求された場合)。                 |
|       | 例:                                                                                                    |                                                             |
|       | Switch> enable                                                                                                    |                                                             |
| ステップ2 | configureterminal                                                                                                  | グローバル コンフィギュレーション モードを開始します。                                |
|       | 例:                                                                                                    |                                                             |
|       | Switch# configure terminal                                                                                         |                                                             |
| ステップ3 | <b>diagnostic monitor intervalswitch</b><br>number <b>test</b> {name   test-id  <br>test id range   all } hermaiss | 指定のテストに対し、ヘルス モニタリングの実行間隔を設定しま<br>す。                        |
|       | milliseconds day                                                                                                   | switch <i>number</i> キーワードは、スタック構成スイッチだけでサポートされます。範囲は1~9です。 |

|       | コマンドまたはアクション                                                                        | 目的                                                                                                    |
|-------|-------------------------------------------------------------------------------------|----------------------------------------------------------------------------------------------------|
|       | 例:                                                                                  | テストを指定する場合は、次のいずれかのパラメータを使用します。                                                                                             |
|       | Switch(config)# diagnostic monitor<br>interval switch 2 test 1 12:30:00<br>750 5    | <ul> <li><i>name</i>: show diagnostic content コマンドの出力に表示されるテ<br/>ストの名前です。</li> </ul>                                        |
|       |                                                                                     | • <i>test-id</i> : <b>show diagnostic content</b> コマンドの出力に表示される<br>テストの ID 番号です。                                            |
|       |                                                                                     | <ul> <li><i>test-id-range</i>: show diagnostic content コマンドの出力に表示されるテストの ID 番号です。</li> </ul>                                |
|       |                                                                                     | ・all:すべての診断テスト。                                                                                                    |
|       |                                                                                     | 間隔を指定する場合は、次のパラメータを設定します。                                                                                                   |
|       |                                                                                     | <ul> <li><i>hh:mm:ss</i>:モニタリング間隔(時間、分、秒)。指定できる</li> <li>範囲は <i>hh</i> が 0~24、<i>mm</i> および <i>ss</i> が 0~60 です。</li> </ul> |
|       |                                                                                     | <ul> <li><i>milliseconds</i>:モニタリング間隔(ミリ秒(ms))。指定できる範囲は0~999です。</li> </ul>                                                  |
|       |                                                                                     | • day:モニタリング間隔(日数)。指定できる範囲は0~20<br>です。                                                                                      |
| ステップ4 | diagnostic monitor syslog                                                           | (任意)ヘルス モニタリング テストの失敗時にスイッチが Syslog<br>メッセージを生成するように設定します。                                                                  |
|       | <pre>19] : Switch(config)# diagnostic monitor syslog</pre>                          |                                                                                                    |
| ステップ5 | diagnostic monitor thresholdswitch                                                  | (任意) ヘルスモニタリングテストの失敗しきい値を設定します。                                                                                             |
|       | number numbertest {name   test-id  <br>test-id-range   all} failure count count     | switch number キーワードは、スタック構成スイッチだけでサポートされます。指定できる範囲は1~9です。                                                                   |
|       | 例:                                                                                  | テストを指定する場合は、次のいずれかのパラメータを使用しま                                                                                               |
|       | Switch(config)# diagnostic monitor<br>threshold switch 2 test 1 failure<br>count 20 | す。<br>• <i>name</i> : <b>show diagnostic content</b> コマンドの出力に表示されるテ<br>ストの名前です。                                             |
|       |                                                                                     | • <i>test-id</i> : <b>show diagnostic content</b> コマンドの出力に表示される<br>テストの ID 番号です。                                            |
|       |                                                                                     | <ul> <li><i>test-id-range</i>: show diagnostic content コマンドの出力に表示されるテストの ID 番号です。</li> </ul>                                |
|       |                                                                                     | ・all:すべての診断テスト。                                                                                                    |

|               | コマンドまたはアクション                                                                  | 目的                                                                                          |
|---------------|-------------------------------------------------------------------------------|---------------------------------------------------------------------------------------------|
|               |                                                                               | 失敗しきい値 count に指定できる範囲は 0~99 です。                                                             |
| ステップ6         | diagnostic monitorswitch numbertest<br>{name   test-id   test-id-range   all} | 指定のヘルス モニタリング テストをイネーブルにします。                                                                |
|               |                                                                               | switch <i>number</i> キーワードは、スタック構成スイッチだけでサポートされます。範囲は1~9です。                                 |
|               | Switch(config)# diagnostic monitor<br>switch 2 test 1                         | テストを指定する場合は、次のいずれかのパラメータを使用します。                                                             |
|               |                                                                               | • <i>name</i> : <b>show diagnostic content</b> コマンドの出力に表示されるテ<br>ストの名前です。                   |
|               |                                                                               | <ul> <li><i>test-id</i>: show diagnostic content コマンドの出力に表示される<br/>テストの ID 番号です。</li> </ul> |
|               |                                                                               | • <i>test-id-range</i> : <b>show diagnostic content</b> コマンドの出力に表示されるテストの ID 番号です。          |
|               |                                                                               | ・all:すべての診断テスト。                                                                             |
| ステップ1         | end                                                                           | 特権 EXEC モードに戻ります。                                                                           |
|               | 例:                                                                            |                                                                                             |
|               | Switch(config)# <b>end</b>                                                    |                                                                                             |
| ステップ8         | show running-config                                                           | 入力を確認します。                                                                                   |
|               | 例:                                                                            |                                                                                             |
|               | Switch# show running-config                                                   |                                                                                             |
| ステップ <b>9</b> | copy running-config startup-config                                            | (任意)コンフィギュレーション ファイルに設定を保存します。                                                              |
|               | 例:                                                                            |                                                                                             |
|               | Switch# copy running-config<br>startup-config                                 |                                                                                             |

#### 次の作業

間隔をデフォルトの値またはゼロに変更するには、no diagnostic monitor interval test*test-id* | *test-id-range* } グローバル コンフィギュレーション コマンドを使用します。ヘルスモニタリング テストに失敗した場合、no diagnostic monitor syslog コマンドを使用して、Syslog メッセージの生 成をディセーブルに設定します。失敗しきい値を削除するには、diagnostic monitor threshold test*test-id* | *test-id-range* } failure count コマンドを使用します。

# オンライン診断のモニタリングおよびメンテナンス

## オンライン診断テストとテスト結果の表示

スイッチまたはスイッチスタックに設定されているオンライン診断テストを表示し、この表に示す show 特権 EXEC コマンドを使用してテスト結果を確認することができます。

表1:診断テストの設定および結果用のコマンド

| コマンド                                                                                                    | 目的                                           |  |
|----------------------------------------------------------------------------------------------------|----------------------------------------------|--|
| show diagnostic content switch [number   all]                                                                           | スイッチに対して設定されたオンライン診断を<br>表示します。              |  |
| show diagnostic status                                                                                                  | 現在実行中の診断テストを表示します。                           |  |
| <pre>show diagnostic result switch [number   all] [detail   test {name   test-id   test-id-range   all} [detail]]</pre> | オンライン診断テストの結果を表示します。                         |  |
| show diagnostic switch [number   all] [detail]                                                                          | オンライン診断テストの結果を表示します。                         |  |
| show diagnostic schedule switch [number   all]                                                                          | オンライン診断テストのスケジュールを表示し<br>ます。                 |  |
| show diagnostic post                                                                                                    | POST 結果を表示します(この出力は、show post コマンドの出力と同じです)。 |  |

## オンライン診断テストの設定例

## 例:診断テストの開始

次に、テスト名を指定して診断テストを開始する例を示します。

Switch# diagnostic start switch 2 test TestInlinePwrCtlr

次に、すべての基本診断テストを開始する例を示します。

Switch# diagnostic start switch 1 test all

### 例:ヘルス モニタリング テストの設定

次に、ヘルスモニタリングテストを設定する例を示します。

Switch (config) # diagnostic monitor threshold switch 1 test 1 failure count 50 Switch (config) # diagnostic monitor interval switch 1 test TestPortAsicStackPortLoopback

## 例:診断テストのスケジューリング

次に、特定のスイッチに対して、特定の日時に診断テストを実行するようにスケジューリングす る例を示します。

Switch(config)# diagnostic schedule test DiagThermalTest on June 3 2013 22:25

次の例では、指定されたスイッチで毎週特定の時間に診断テストを実行するようにスケジューリ ングする方法を示します。

Switch(config)# diagnostic schedule switch 1 test 1,2,4-6 weekly saturday 10:30

### 例:オンライン診断の表示

次に、オンデマンド診断設定を表示する例を示します。

Switch# show diagnostic ondemand settings

Test iterations = 1 Action on test failure = continue

次に、障害の診断イベントを表示する例を示します。

Switch# show diagnostic events event-type error

Diagnostic events (storage for 500 events, 0 events recorded) Number of events matching above criteria = 0  $\,$ 

No diagnostic log entry exists.

次に、診断テストの説明を表示する例を示します。

Switch# show diagnostic description switch 1 test all

DiagGoldPktTest :

The GOLD packet Loopback test verifies the MAC level loopback functionality. In this test, a GOLD packet, for which doppler provides the support in hardware, is sent. The packet loops back at MAC level and is matched against the stored packet. It is a non -disruptive test.

DiagThermalTest :

This test verifies the temperature reading from the sensor is below the yellow temperature threshold. It is a non-disruptive test and can be run as a health

monitoring test. DiagFanTest : This test verifies all fan modules have been inserted and working properly on the board It is a non-disruptive test and can be run as a health monitoring test. DiagPhyLoopbackTest : The PHY Loopback test verifies the PHY level loopback functionality. In this test, a packet is sent which loops back at PHY level and is matched against the stored packet. It is a disruptive test and cannot be run as a health monitoring test. DiagScratchRegisterTest : The Scratch Register test monitors the health of application-specific integrated circuits (ASICs) by writing values into registers and reading back the values from these registers. It is a non-disruptive test and can be run as a health monitoring test. DiagPoETest : This test checks the PoE controller functionality. This is a disruptive test and should not be performed during normal switch operation. DiagStackCableTest : This test verifies the stack ring loopback functionality in the stacking environment. It is a disruptive test and cannot be run as a health monitoring test. DiagMemoryTest : This test runs the exhaustive ASIC memory test during normal switch operation NG3K utilizes mbist for this test. Memory test is very disruptive in nature and requires switch reboot after the test. Switch# 次に、ブートアップレベルを表示する例を示します。 Switch# show diagnostic bootup level Current bootup diagnostic level: minimal Switch#

## オンライン診断に関する追加情報

#### 関連資料

| 関連項目       | マニュアル タイトル                                                                                                    |
|------------|----------------------------------------------------------------------------------------------------|
| システム管理コマンド | System Management Command<br>Reference (Catalyst 3850<br>Switches)System Management<br>Command Reference (Cisco WLC<br>5700 Series)System Management<br>Command Reference (Catalyst<br>3650 Switches) |

| 関連項目                      | マニュアル タイトル                                                                                                |
|---------------------------|----------------------------------------------------------------------------------------------------|
| プラットフォームに依存しないコマンド リファレンス | Configuration Fundamentals<br>Command Reference, Cisco IOS<br>XE Release 3S (Catalyst 3850<br>Switches)   |
| プラットフォームに依存しない設定情報        | Configuration Fundamentals<br>Configuration Guide, Cisco IOS<br>XE Release 3S (Catalyst 3850<br>Switches) |

### 標準および **RFC**

| 標準/RFC | Title |
|--------|-------|
| なし     | —     |

### MIB

| МІВ                  | MIBのリンク                                                                                                    |
|----------------------|----------------------------------------------------------------------------------------------------|
| 本リリースでサポートするすべての MIB | 選択したプラットフォーム、Cisco IOS リリー<br>ス、およびフィーチャ セットに関する MIB を<br>探してダウンロードするには、次の URL にあ<br>る Cisco MIB Locator を使用します。<br>http://www.cisco.com/go/mibs |

シスコのテクニカル サポート

| 説明                                                                                                    | Link                         |
|----------------------------------------------------------------------------------------------------|------------------------------|
| シスコのサポート Web サイトでは、シスコの<br>製品やテクノロジーに関するトラブルシュー<br>ティングにお役立ていただけるように、マニュ<br>アルやツールをはじめとする豊富なオンライン<br>リソースを提供しています。                                                                | http://www.cisco.com/support |
| お使いの製品のセキュリティ情報や技術情報を<br>入手するために、Cisco Notification Service(Field<br>Notice からアクセス)、Cisco Technical Service<br>Newsletter、Really Simple Syndication(RSS)<br>フィードなどの各種サービスに加入できます。 | -<br>                        |
| シスコのサポート Web サイトのツールにアク<br>セスする際は、Cisco.com のユーザ ID およびハ<br>スワードが必要です。                                                                                                    |                              |

# オンライン診断設定の機能履歴と情報

| リリース                                                   | 変更内容          |
|--------------------------------------------------------|---------------|
| Cisco IOS XE 3.2SECisco IOS XE 3.2SECisco IOS XE 3.3SE | この機能が導入されました。 |